# 研修会申請システム

# 申請マニュアル

【千葉県】問合せの多い箇所について追記 20220613

第1.5版

#### 2022年 3月 30日

京葉コンピューターサービス株式会社

研修会申請システム 申請マニュアル 第1.5版

# 目次

| 1.  | 研修会申請システムについて | 2  |
|-----|---------------|----|
| 2.  | ご利用の流れ        | 3  |
| 3.  | ユーザー登録        | 4  |
| 4.  | ログイン          | 8  |
| 5.  | メニュー画面        | 10 |
| 6.  | 新規申請          | 11 |
| 7.  | 申請状況確認        | 22 |
| 8.  | ユーザー情報        | 24 |
| 9.  | よくあるご質問       | 26 |
| 10. | お問い合わせ        | 26 |
| 11. | 推奨環境について      | 27 |

# 1. 研修会申請システムについて

本システムは、さまざまな学会にて開催される研修会の申請が、 Web 上にて行えるシステムです。

・申請者は開催情報や単位情報を申請します。

・各学会は申請された研修会の内容を確認し、承認作業を行います。

・承認された研修会は、各学会の開催案内に公示することが出来ます。

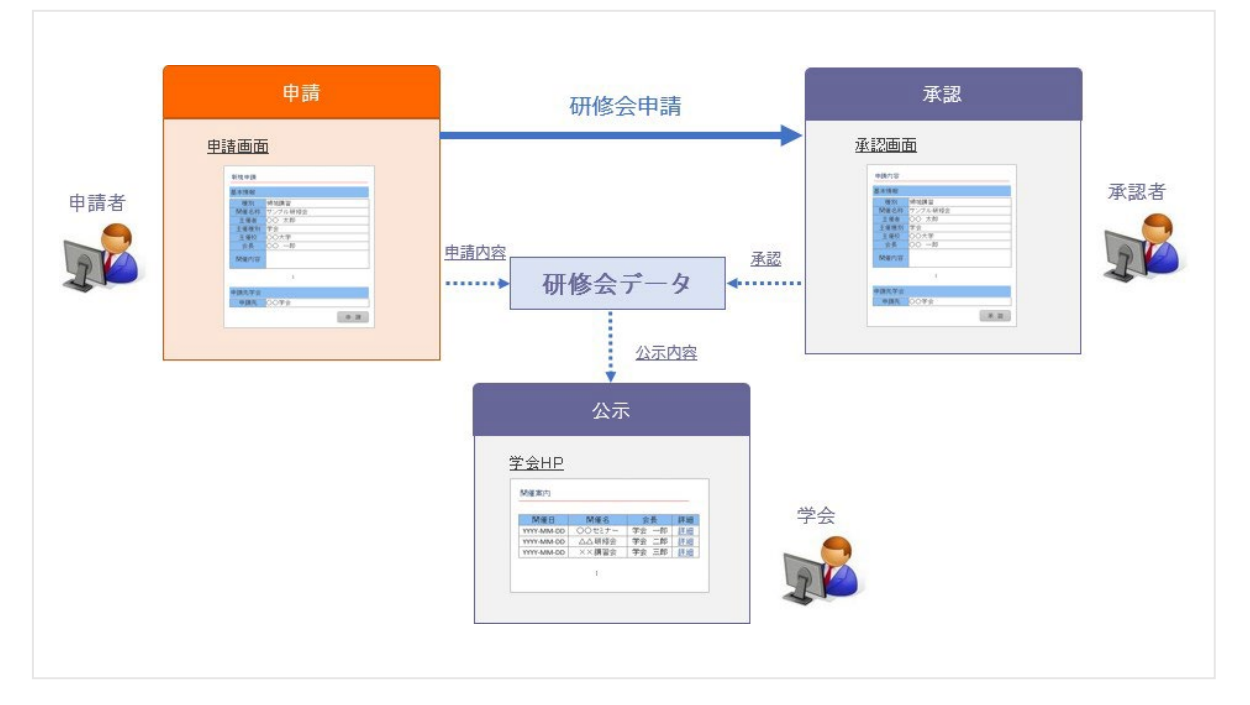

## 2. ご利用の流れ

#### 2-1. はじめて利用する場合

まず、ユーザー登録を行ってください。

#### 2-2. 研修会を新規申請したい

ユーザー登録を行った後、ログインして頂き、新規申請を行ってください。

#### 2-3. 申請した研修会の情報を確認したい/修正したい/申請を取り下げたい。

申請状況確認より、情報の確認・変更が行えます。

#### 2-4. ユーザー登録情報を変更したい。

ユーザー情報より、登録情報の確認・変更が行えます。

## 3. ユーザー登録

はじめに、本システムを利用するためのユーザー登録を行います。 ※本システムでは、ユーザー登録が必須となります。ユーザー登録を行わないと、全ての機能が 利用できません。

#### 3-1. ユーザー登録に必要なもの

- ・メールアドレス(普段ご利用されているメールアドレスなど)
- ・ユーザーの氏名(申請される方のお名前とカタカナ)
- ・連絡先電話番号(ご所属の施設・大学・病院・医院や会社の連絡先で結構です)

#### 3-2. ユーザー登録の手順

ログインページに表示されている「ユーザー登録」ボタンをクリックしてください。

ユーザー登録画面に移動します。

| 研修会申請システム                                                                                             |
|----------------------------------------------------------------------------------------------------|
| び ログイン                                                                                                |
|                                                                                                    |
| 本サイトは研修会の開催者様向け申請ページとなります。<br>※研修会への参加申し込みは行えません。                                                     |
| 初めてご利用の方:                                                                                             |
| 研修会申請システムのご利用にはユーザー登録が必要です。<br>ユーザー登録をされていない方は、下記の「ユーザー登録」ボタンから登録を行なってください。<br>※ユーザー登録にはメールアドレスが必要です。 |
| ユーザー登録                                                                                                |
| ユーザー登録がお済みの方:                                                                                         |
| メールアドレスとパスワードをご入力してログインしてください。                                                                        |
| メールアドレス                                                                                               |
| バスワード                                                                                                 |
| ※パスワードがわからない方、パスワードを忘れた方はこちら(パスワードの再発行を行います)                                                          |
| ログインする                                                                                                |

#### 3-3. 登録情報の入力

ユーザー登録画面にて、必要な項目を入力してください。

| Ø     | ユーザー                        | 録                                  |       |   |  |  |
|-------|-----------------------------|------------------------------------|-------|---|--|--|
| 4     | システムの利用にあた<br>力が完了したら、「次    | つて、必要な本人情報を入力しま<br>へ」ボタンをクリックしてくだる | ます。   |   |  |  |
|       |                             |                                    |       |   |  |  |
| 🙁 入力必 | 頁です。                        |                                    |       |   |  |  |
| 氏名 (漢 | 字) 🛊                        | 姓: 申請                              | 名: 太郎 |   |  |  |
| 氏名(全  | 角カタカナ) 🛊                    | 姓:シンセイ                             | 名:如ウ  |   |  |  |
| メールア  | メールアドレス * shinsei@system.jp |                                    |       |   |  |  |
| 所属・勤  | <b>勤務先</b> 0.0学会/0.0株式会社    |                                    |       |   |  |  |
|       | 郵便番号                        | 105-0014                           |       |   |  |  |
|       | 都道府県                        |                                    |       |   |  |  |
|       | 市区町村                        | 港区 芝                               |       |   |  |  |
| )市地井  | 番地                          | 3-3-10                             |       |   |  |  |
| 理給尤   | 建物名称                        | タッノ第3ビル4F                          |       |   |  |  |
|       | 電話番号 🛊                      | 03-1111-1111                       |       | × |  |  |
|       | 電話番号2                       | 03-5441-7757                       |       |   |  |  |
|       | FAX                         | 03-5441-2515                       |       |   |  |  |
|       |                             | <u></u>                            |       |   |  |  |

・氏名 (必須)

ユーザー登録される方のお名前です。

・氏名カタカナ(<mark>必須)</mark>

お名前の読み仮名を全角カタカナで入力してください。

・メールアドレス(<mark>必須)</mark>

メールアドレスを入力してください。

※ユーザー登録完了時、このメールアドレスあてにパスワードをお送りします。

・連絡先(電話番号のみ必須)

申請される方の連絡先をご入力ください。

入力は任意ですが、電話番号のみ必須項目となっております。

(パスワード再発行にご入力いただくため)

#### 3-4. 登録情報の確認

確認画面にて登録情報を確認してください。

内容に間違いがなければ、「上記内容で確定する」ボタンをクリックしてください。

| 研修会    | 申請システム                   |                             |
|--------|--------------------------|-----------------------------|
| G      | ユーザ登録                    | <b>産認</b>                   |
|        |                          |                             |
| ユ<br>表 | ーザ登録を行います。<br>示内容でよろしけれは | 「「上記内容で確定する」ボタンをクリックしてください。 |
|        |                          |                             |
| 氏名 (漢  | 字)                       | 申請太郎                        |
| 氏名 (全  | 角カタカナ)                   | シンセイ タロウ                    |
| メールア   | ドレス                      | shinsei@system.jp           |
| 所属·勤務  | 务先                       |                             |
|        | 郵便番号                     |                             |
|        | 都道府県                     |                             |
|        | 市区町村                     |                             |
| 連絡先    | 番地                       |                             |
|        | 建物名称                     |                             |
|        | 電話番号                     | 03-1111-1111                |
|        | 電話番号2                    |                             |
|        | FAX                      |                             |
|        |                          |                             |
|        |                          |                             |
| 入力画面   | に戻る                      | 上記内容で確定する                   |
|        |                          |                             |

### 3-5. ユーザー登録完了

ユーザー登録が完了しました。

登録しましたメールアドレスあてに、ログインパスワードが記載された完了メールをお送りします。

| び ユーザ登                                           | 録 完了                                                                         |  |
|--------------------------------------------------|------------------------------------------------------------------------------|--|
| ユーザ登録が完了しま                                       | :Utco                                                                        |  |
|                                                  |                                                                              |  |
| 指定されたメールアドレス<br>メールアドレスおよび、確<br>受付時間: 2015-06-30 | に確認メールを送信しました。<br><mark>認メールに記載されているパスワードを使用してログインしてください。</mark><br>13:17:23 |  |
| 2015-06-30                                       | 13:17:23                                                                     |  |

| 差出人 seminar_unyou嚳kcs-grp.co.jp                                                                                                    | ▲ 返信 | ⇒ 転送 | 🖻 アーカイブ | ● 迷惑マークを付 | ける 🛇 | ) 削除 |
|----------------------------------------------------------------------------------------------------|------|------|---------|-----------|------|------|
| 件名 【研修会申請システム】 ユーザー登録完了                                                                                                    |      |      |         |           |      |      |
| 观先                                                                                                    |      |      |         |           | その他の | 操作・  |
| 申請 太郎 様                                                                                                    |      |      |         |           |      |      |
| 申請者情報の登録が完了致しました。                                                                                                    |      |      |         |           |      |      |
| バスワード: 受付時間:                                                                                                    |      |      |         |           |      |      |
| 登録されましたメールアドレスと、上記バスワードにて<br>以下のURLからログインし、研修会の申請を行って頂き<br>ますよう宜しくお願い申し上げます。                                                                                                    |      |      |         |           |      |      |
| 研修会申請システム<br>https://                                                                                                    |      |      |         |           |      |      |
| ※本メールにつぎましては配信のみとなっております。<br>ご不明点等につぎましては下記お問い合わせ先までお願いいたします。                                                                                                    |      |      |         |           |      |      |
| お問い合わせ先                                                                                                    |      |      |         |           |      |      |
| The second second |      |      |         |           |      |      |
|                                                                                                    |      |      |         |           |      |      |
|                                                                                                    |      |      |         |           |      |      |
|                                                                                                    |      |      |         |           |      |      |
|                                                                                                    |      |      |         |           |      |      |
|                                                                                                    |      |      |         |           |      |      |

登録完了メールは、手続き完了後すぐにお送りいたします。

数分経過してもメールが届かない場合は、メールアドレスのご入力が誤っている可能性が考え られます。大変お手数ですが再度入力をお願いいたします。

万が一、正しいメールアドレスを入力されている状態で、登録完了メールが届かない場合は、学 会事務局までお問い合わせください。

登録した情報を変更する場合は、ログイン後、ユーザー情報より変更してください。

# 4. ログイン

ユーザー登録が完了したら、ログイン画面より、ご登録されたメールアドレスとパスワードを 入力してください。

| 研修会申請システム                          |                                                                                                    |       |       |
|------------------------------------|----------------------------------------------------------------------------------------------------|-------|-------|
| び ログイン                             |                                                                                                    |       |       |
|                                    |                                                                                                    |       | マニュアル |
| 本サイトは研修会(<br>※研修会への参加申し)2          | )開催者様向け申請ページとなります。<br>みは行えません。                                                                                                    |       |       |
| 初めてご利用の方:                          |                                                                                                    |       |       |
| 研修会申請システムのご利用には<br>ユーザー登録をされていない方は | ユーザー登録が必要です。<br>、下記の「ユーザー登録」ボタンから登録を行なって・                                                                                                    | ください。 |       |
| ※ユーザー登録にはメールアドレ                    | - Line - Line - Line - Control - Line - Control - Control - Cont |       |       |
| ユーサー登録                             |                                                                                                    |       |       |
| ユーザー登録がお済みの                        | 方:                                                                                                    |       |       |
| メールアドレスとパスワードをご                    | 入力してログインしてください。                                                                                                    |       |       |
| メールアドレス                            |                                                                                                    |       |       |
| バスワード                              |                                                                                                    |       |       |
| ※パスワードがわからない方、パ                    |                                                                                                    | テいます) |       |
|                                    |                                                                                                    |       |       |
| - ロクインする                           |                                                                                                    |       |       |
|                                    |                                                                                                    |       |       |

パスワードは登録時のメールに記載されております。

(ログイン後、「ユーザー情報」より変更可能です)

#### 4-1. パスワードを忘れた方

ログインできない方、パスワードを忘れた方は、パスワード再発行手続きを行ってください。 ログイン画面にあります、「パスワード再発行」のリンクをクリックしてください。

| 6 021                                                                    | ン                                  |               |  |       |
|--------------------------------------------------------------------------|------------------------------------|---------------|--|-------|
|                                                                          |                                    |               |  | マニュアル |
| 本サイトは研<br>※研修会への参加                                                       | 多会の開催者様向け申請ページとお<br>申し込みは行えません。    | なります。         |  |       |
| 初めてご利用の方                                                                 |                                    |               |  |       |
| 研修会申請システムのご利                                                             | 用にはユーザー登録が必要です。                    |               |  |       |
| ューザー登録をされていた<br>※ユーザー登録にはメール                                             | い方は、下記の「ユーザー登録」ボタンかも<br>アドレスが必要です。 | ら登録を行なってください。 |  |       |
|                                                                          |                                    |               |  |       |
| フーザー登録                                                                   |                                    |               |  |       |
| ユーザー登録                                                                   |                                    |               |  |       |
| ユーザー登録                                                                   | <i>ሙ</i> መች :                      |               |  |       |
| ユーザー登録<br>ユーザー登録がお<br>イーリストレストリスロー                                       | <b>iみの方:</b>                       |               |  |       |
| ユーザー登録<br>ユーザー登録がお;<br>×ールアドレスとパスワ-<br>メールアドレス                           | <b>iみの方:</b><br>ドをご入力してログインしてください。 |               |  |       |
| ユーザー登録<br>ユーザー登録がお<br>メールアドレスとバスワ-<br>メールアドレス<br>バスワード                   | <b>iみの方:</b><br>ドをご入力してログインしてください。 |               |  |       |
| ユーザー登録<br>ユーザー登録がお;<br>メールアドレスとパスワ-<br>メールアドレス<br>パスワード                  | <b>iみの方:</b><br>ドをご入力してログインしてください。 |               |  |       |
| ユーザー登録がお<br>ユーザー登録がお<br>メールアドレスとバスワ-<br>メールアドレス<br>バスワード<br>*パスワードがわからない | <b>iみの方:</b><br>ドをご入力してログインしてください。 | ワードの再発行を行います) |  |       |

パスワード再発行画面が表示されます。

| パフロード画発行にあたって   | 必要かえ」は認め入力します          |
|-----------------|------------------------|
| ハスワート再発行にめだって、  | 、必要は本人開報で入力しまり。        |
| ≱入力必須です。        |                        |
|                 |                        |
|                 | nakaichirou/#gmail.com |
| 氏名 (全角カタカナ) * 姓 | : タナカ 名: (チロウ          |
| 連絡先電話番号 * 03    | 3-3000-0001            |
|                 |                        |

情報を入力して「次へ」を押してください。

ご登録のメールアドレス宛に、新しいパスワードをお送りいたします。

任意のパスワードへ変更したい場合は、ログインして頂きました後、<u>ユーザー情報</u>から変更を お願いいたします。

※メールアドレスをお忘れになった方は、お手数ですが学会事務局までお問い合わせください。

# 5. メニュー画面

ログインしていただきますと、メニュー画面が表示されます。

それぞれの機能の説明につきましては、次ページ以降をご確認ください。

|                 |                         |                         | ) |
|-----------------|-------------------------|-------------------------|---|
| G               |                         | 2                       |   |
| 新規申請            | 申請状況確認                  | ユーザー情報                  |   |
| 新たに研修会の申請を行います。 | 申請済みの研修会申請状況を<br>確認します。 | 登録情報、バスワードの変更を<br>行います。 |   |

#### 5-1. 新規申請

研修会を新規に申請します(→新規申請)。

#### 5-2. 申請状況確認

申請された研修会の一覧を表示します。

研修会の情報変更などもこちらから行います。

学会側で承認前のものから承認済みのものまで全てが表示されます (→申請状況確認)。

#### 5-3. ユーザー情報

ユーザーアカウントの情報変更を行います (→ユーザー情報)。

# 6. 新規申請

メニュー画面にて「新規申請」をクリックすると、新規に研修会を申請します。

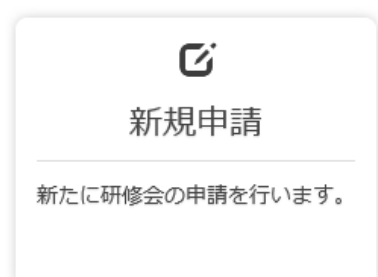

## 6-1. 学術集会参加情報作成

研修会の基本情報を入力します。

| ボタンをクリックしてください。<br>請を行えるようになりました。<br>する数だけ登録してください。)<br>かあります。  |
|-----------------------------------------------------------------|
| ボタンをクリックしてください。<br>請を行えるようになりました。<br>する数だけ登録してください。)<br>5があります。 |
| ahfab)ます。                                                       |
|                                                                 |
|                                                                 |
| •                                                               |
|                                                                 |
|                                                                 |
| ~                                                               |
|                                                                 |
| 名: 太郎                                                           |
| ✓ WEB騒暈の場合は、拠点となる都違府員を選択してください。                                 |
|                                                                 |
|                                                                 |
| IF                                                              |
|                                                                 |
|                                                                 |
|                                                                 |
|                                                                 |
|                                                                 |
| F.                                                              |

| 研修会申請システム | 申請マニュアル | 第1.5版 |
|-----------|---------|-------|
|           |         |       |

| 協 構 な の の の に の の の の の の の の の の の の の の の                                                                                                    |                                                                                                    |
|----------------------------------------------------------------------------------------------------|----------------------------------------------------------------------------------------------------|
| 高鶴企業 *           企業名 *           参加登録 * 23           参加登録 * 23           ●原番号           郵便番号           郵道府県           御道府県           御道府県           御道府県           御道市県           20101           担当者名           12131           13001           13001           14001           15010           10010                                                                                                    | ○有 ○無         株式会社△△         ○有 ○無 (約1 のか入)         日本学会 申務局         160-8002         160-8002         「都臣芝…         1-2-3…         「木ビビレ3F…         03-3000-0001         103-3000-001         資本一部         日本室科婦人科学会                                                                                                    |
| 요값異名 *           第回回号           名称           海硬番号           第道府県           福地           2           2           2           3           4           2           3           4           5           6           7           8           9           10                                                                                                    | 株式会社ムム         o有 o無 (特) のみ入カ         日本。・学会 申弱局         160-8002         160-8002         *         「地区 芝         1 - 2 - 3 …         1 - 2 - 3 …         1 - 2 - 3 …         1 - 2 - 3 …         1 - 2 - 3 …         1 - 2 - 3 …         1 - 2 - 3 …         1 - 2 - 3 …         1 - 2 - 3 …         1 - 2 - 3 …         1 - 2 - 3 …         1 - 2 - 3 …         1 - 2 - 3 …         1 - 2 - 3 …         1 - 2 - 3 …         1 - 2 - 3 …         1 - 2 - 3 …         1 - 2 - 3 …         1 - 2 - 3 …         1 - 2 - 3 …         1 - 2 - 3 …         1 - 2 - 3 …         1 - 2 - 3 …         1 - 2 - 3 …         1 - 2 - 3 …         1 - 2 - 3 …         1 - 2 - 3 …         1 - 2 - 3 …         1 - 2 - 3 …         1 - 2 - 3 …         1 - 2 - 3 …         1 - 2 - 3 …         1 - 2 - 3 …         1 - 2 - 3 …         1 - 2 - 3 …         1 - 2 - 3 …         1 - 2 - 3 …         1 - 2 - 3 …<                                                                                                    |
| ************************************                                                                                                    | <ul> <li>○有 ○無 (利) のみ入方</li> <li>日本ο-学会 申務局</li> <li>160-8002</li> <li>160-8002</li> <li>第位 芝</li> <li>第位 芝</li> <li>1 - 2 - 3</li> <li>1 - 2 - 3</li> <li>(水ビビ い JF</li> <li>03-3000-0001</li> <li>(3-3000-0001</li> <li>(3-3000-0001</li> <li>(本 ビビ い JF</li> <li>(5-3000-0001</li> <li>(5-3000-0001</li></ul> |
| ************************************                                                                                                    | 日本の学会 単務局         160-8002         2         2         2         2         2         3         2         3         3         3         3         3         3         3         4         5         5         5         5         5         5         5         5         5         5         5         5         5         5         5         5         5         5         5         5         5         5         5         5         5         5         5         5         5         5         5         5         5         5         5         5         5         5         5                                                                                                    |
|                                                                                                    | 160-6002         「         「         「         「         「         「         「         「         「         「         「         「         「         「         「         「         「         「         「         「         「         「         「         「         「         「         「         「         「         「         「         「         「         「         「         「         「         「         「         「         「         「         「         「         「         「         「         「         「         「         」         」         」         」         」                                                                                                    |
| #道府県           日市町村           東市の大           日市の大           日市の大           日市の大           日市の大           日市の大           日市の大           日市の大           日市の大           日市の大           日市の大           日本の大           日本の大                                                                                                    | <ul> <li>▼</li> <li>/ 港区芝</li> <li>1 - 2 - 3</li> <li>1 - 2 - 3</li> <li>(1 - 2 - 3</li> <li>(1 - 2</li></ul>                                                                                                    |
| 区市町村           日           日 <td></td>                                                                                                    |                                                                                                    |
| <ul> <li>● 構</li> <li>● 構</li> <li>● 建物名称</li> <li>● 建物名称</li> <li>● マーレフト</li> <li>● 辺・引る</li> <li>● コ・コ・</li> <li>● コ・コ・</li> <li>● コ・コ・</li> <li>● コ・コ・</li> <li>● コ・コ・</li> <li>● コ・コ・</li> <li>● コ・コ・</li> <li>● コ・コ・</li> <li>● コ・コ・</li> <li>● コ・</li> <li>● コ・<td>1-2-3         xxビル3F         03-3000-0001         aabbbbccc@gmail.com         鈴木一郎         日本産科婦人科学会</td></li></ul> | 1-2-3         xxビル3F         03-3000-0001         aabbbbccc@gmail.com         鈴木一郎         日本産科婦人科学会                                                                                                    |
| 建物名称<br>「EL<br>シールアド<br>担当者名<br>1<br>2<br>3<br>3<br>4<br>3<br>4<br>3<br>6<br>5<br>6<br>6<br>7<br>8<br>8<br>9<br>9<br>1<br>0<br>1<br>0<br>1<br>0<br>1<br>0<br>1<br>0<br>1<br>0<br>1<br>0<br>1<br>0<br>1<br>0                                                                                                    | *×ビル 3F         03-3000-0001         aaabbbccc@gmail.com         節木一郎         日本崖科婦人科学会                                                                                                    |
| TEL         メールアド         担当者名         日請先学ン         1         2         3         4         5         6         7         8         9         10                                                                                                    | 03-3000-0001         レス       aabbbccc@gmail.com         鈴木一郎         日本産科婦人科学会                                                                                                    |
| <ul> <li>メールアド</li> <li>担当者名</li> <li>日</li> <li>日</li> <li>1</li> <li>2</li> <li>3</li> <li>4</li> <li>5</li> <li>6</li> <li>7</li> <li>8</li> <li>9</li> <li>10</li> </ul>                                                                                                    | aaabbbccc@gmail.com         鈴木 一郎         日本蘆科婦人科学会                                                                                                    |
| 担当者名                                                                                                    | 鈴木一郎       日本産科婦人科学会                                                                                                    |
| 申請先学会 1 2 3 4 5 6 7 8 9 10                                                                                                    | 日本黨科婦人科学会                                                                                                    |
| 1         2         3         4         5         6         7         8         9         10                                                                                                    |                                                                                                    |
| 2<br>3<br>4<br>5<br>6<br>7<br>8<br>9<br>10                                                                                                    |                                                                                                    |
| 3<br>4<br>5<br>6<br>7<br>8<br>9<br>10                                                                                                    | · · · · · · · · · · · · · · · · · · ·                                                                                                    |
| 4<br>5<br>6<br>7<br>8<br>9<br>10                                                                                                    | ✓                                                                                                    |
| 分野 * 5<br>6<br>7<br>8<br>9<br>10                                                                                                    |                                                                                                    |
| 6<br>7<br>8<br>9<br>10                                                                                                    | ×                                                                                                    |
| 7<br>8<br>9<br>10                                                                                                    | ✓                                                                                                    |
| 8<br>9<br>10                                                                                                    | ~                                                                                                    |
| 9<br>10                                                                                                    |                                                                                                    |
| 10                                                                                                    |                                                                                                    |
|                                                                                                    |                                                                                                    |
| 学会単位(点) 🌲 📟                                                                                                    |                                                                                                    |
| 機構認定 🛊                                                                                                    | ○希望する ○希望しない                                                                                                    |
| 機構単位                                                                                                    | 機構単位:単位 ※自動計算<br>日本時門医機構学術集会参加単位は、5時間末満の集会は1単位、5時間以上1日末満の集会は2単位、2日以上の集会は2単位となります。<br>WEB間催の場合、過去の会場間確時の単位に届づき、学術集会参加単位を修正させていただきますので、ご了承ください。<br>ハイブリッド間催の場合、本申請の現地間確時間に基づき、単位が自動計算されます。                                                                                                    |
| 審査担当者へのコメン                                                                                                    | ここに書いた内容は公示されません                                                                                                    |

入力完了後、「上記内容で作成する」ボタンをクリックしてください。

【WEB 開催/ハイブリッド開催の場合】 ↓ 動画閲覧の確認方法をご記載ください。

| 動画閲覧の確認方法 🗯 | 以下は必ず記載してください。<br>・WEB参加者の確認方法(名前と本会会員番号)<br>・WEB参加者が講習時間中に動画を閲覧したことを確認する方法<br>・共通講習の動画配信は「5間以上で原則5択の設問」があり80%以上の正解<br>者に単位付与が必須ですので、該当する場合はこの条件で実施する旨を記載<br>下さい。 | 研修会をWEB/ハイブリッド開催する場合、単位セッショ<br>ンの講習動画を閲覧した確認方法を記載していただく必要<br>があります。以下URLを参照し、基準を確認しご記載下さ<br>い。なお、申請する動画での単位講習(共通講習・領域講<br>習)がない場合はその旨ご記載下さい。<br>http://www.jsog.or.jp/modules/specialist/index.php?<br>content_id=77 |
|-------------|----------------------------------------------------------------------------------------------------|----------------------------------------------------------------------------------------------------|
|-------------|----------------------------------------------------------------------------------------------------|----------------------------------------------------------------------------------------------------|

また入力する開催日時にご注意ください。

#### <WEB 開催日時入力時の注意点>

・プログラム上の開始時刻(WEB 視聴開始日・時分①)から起算して通算 168 時間(7 日間)以内で入力してください。 ・プログラム上の開始時刻(WEB 視聴開始日・時分①)から起算して 504 時間(3週間)以内に終了するように入力してください。

| 開催日時<br>入力時の注意事項 | WEB開催日時入力時の注意点<br>・プログラム上の開始時刻(WEB視聴開始日・時分①)から起算して通算168時間(7日間)以内で入力してください。<br>・プログラム上の開始時刻(WEB視聴開始日・時分①)から起算して504時間(3週間)以内に終了するように入力してください。 |                                               |  |
|------------------|----------------------------------------------------------------------------------------------------|-----------------------------------------------|--|
| WEB視聴開始日① 🛊 📟    | 2015-07-01                                                                                                    | *クリックするとカレンダーが表示されます。動画の視聴が開始できる日にちを選択してください。 |  |
| WEB視聴開始時分① 📟     |                                                                                                    | ▶勤罰の視聴が開始可能となる時間を0:00~23:59の間でご入力ください。        |  |
| WEB視聴終了日① 🛊 📟    | 2015-07-01                                                                                                    | ◆クリックするとカレンダーが表示されます。視聴終了日を選択してください。          |  |
| WEB視聴終了時分① 📟     |                                                                                                    | ★動画が視聴不可となる時間を0:00~23:59の間でご入力ください。           |  |
| WEB視聴開始日② 📟      | 2015-07-01                                                                                                    | ★クリックするとカレンダーが表示されます。動画の視聴が開始できる日にちを選択してください。 |  |
| WEB視聴開始時分② 📟     |                                                                                                    | ≢動画の視聴が開始可能となる時間を0:00~23:59の間でご入力ください。        |  |
| WEB視聴終了日② 🕮      | 2015-07-01                                                                                                    | ◆クリックするとカレンダーが表示されます。視聴終了日を選択してください。          |  |
| WEB視聴終了時分② 📟     |                                                                                                    | ◆動画が視聴不可となる時間を0:00~23:59の間でご入力ください。           |  |

#### <ハイブリッド開催日時入力時の注意点>

・現地開催期間を含め、プログラム上の開始時刻(現地開催開始日・時分)から起算して通算168時間(7日間)以

内で入力してください。

・プログラム上の開始時刻(現地開催開始日・時分)から起算して 504 時間(3週間)以内に終了するように入力してください。

| 現地開催開始日 🛊 📟      | 2015-07-01                                                                                                    |                                               |  |
|------------------|----------------------------------------------------------------------------------------------------|-----------------------------------------------|--|
| 現地開催開始時分 🛊 📟     |                                                                                                    |                                               |  |
| 現地開催終了日 🛊 📟      | 2015-07-02                                                                                                    |                                               |  |
| 現地開催終了時分 🛊 📟     |                                                                                                    |                                               |  |
| 開催日時<br>入力時の注意事項 | ハイブリッド開催日時入力時の注意点<br>・現地開催期間を含め、プログラム上の開始時刻(現地開催開始日・時分)から起算して通算168時間(7日間)以内で入力して<br>ください。<br>・プログラム上の開始時刻(現地開催開始日・時分)から起算して504時間(3週間)以内に終了するように入力してください。 |                                               |  |
| WEB視聴開始日 🛊 💷     | 2015-07-01                                                                                                    | *クリックするとカレンダーが表示されます。動画の視聴が開始できる日にちを選択してください。 |  |
| WEB視聴開始時分 🛊 🔤    |                                                                                                    | ■動画の視聴が開始可能となる時間を0:00~23:59の間でご入力ください。        |  |
| WEB視聴終了日 🛊 🕮     | 2015-07-01                                                                                                    | ★クリックするとカレンダーが表示されます。視聴終了日を選択してください。          |  |
| WEB視聴終了時分 🛊 📟    |                                                                                                    | ▲動画が視聴不可となる時間を0:00~23:59の間でご入力ください。           |  |

#### 6-2. 学術集会参加情報確認

内容を確認後、問題がなければ「上記内容で確定する」ボタンをクリックします。

| 研修会の                                  | 申請システム     | ようこそ 申請 太郎 様 🛛 🗳 🚍                     |      |
|---------------------------------------|------------|----------------------------------------|------|
| 表                                     | 示内容でよろしけれる | 「上記内容で確定する」ボタンをクリックしてください。             |      |
|                                       |            |                                        |      |
| ◆基本情                                  | 報          |                                        |      |
| 埋別                                    |            |                                        | おどは  |
| 開催石砂                                  | ،<br>ج     |                                        |      |
| 用惟ツ1.<br>十位老                          | )          | <sup>現地開催</sup><br>  日本産婦人科医会及びその地     | 方支部日 |
| 工作日本                                  | :          |                                        |      |
| 土催四杯                                  | •          | 日本産科婦人科学会を選択してください                     |      |
|                                       |            | 库科病人科地力连合子会<br>產科婦人科地方学会               |      |
|                                       | 都道府但       | 日本産婦人料医会及びその地方支部 ● ・△△研究会学術集会などは「      | その他非 |
|                                       | 区市町村       | その他非営利団体 その他営利団体(産科婦人科地方学会長承認)         |      |
| 開催地                                   | 番地         | 産婦人科サブスペシャルティ領域学会及び関連学会 営利団体」を選択してください |      |
|                                       | 建物名称       |                                        |      |
| 会場                                    | ~          | 会場                                     |      |
|                                       | 開始日        | 2022-05-01                             |      |
| 現地開催                                  | 開始時分       | 8:00 研修会の内容が分かるように記載してください             |      |
| 現地開催                                  | 終了日        | 2022-05-03                             |      |
| 現地開催                                  | 終了時分       | 18:00 (枠は広がりますので開催案内チラシなどの             |      |
|                                       |            |                                        |      |
| 期放内容                                  | :          | Word文書の貼り付けも可能です)                      |      |
| 開催内谷                                  | 7          |                                        |      |
| 協動企業                                  | 1          |                                        |      |
| ····································· | :          |                                        |      |
| 参加登録                                  | 書          | ■ ● 予務局欄は必す記載して下さい!                    |      |
| SPORILIA                              | 名称         |                                        |      |
|                                       | 郵便番号       | なお企業名での甲請はNGのため、名称欄のみ以下のよ              |      |
|                                       | 都道府県       |                                        |      |
|                                       | 区市町村       | うに人力すること。                              |      |
| 事務局                                   | 番地         |                                        |      |
|                                       | 建物名称       | 名称 ×:▲▲製薬株式会社                          |      |
|                                       | TEL        |                                        |      |
|                                       | メールアドレス    | ○:★●研修会事務局(▲▲製薬株式会社内)                  |      |
|                                       | 担当者名       |                                        |      |
|                                       |            | ※連絡先や担当者は申請された企業様のもので可                 |      |
| 学会単位                                  | (点)        | 5単位                                    |      |
| 分野                                    |            | 分野 電産期                                 |      |
| ******                                | Site +     |                                        |      |
| 1次1時記法                                | 一世里しる      | 10単位」で選択                               |      |
| 前面知道                                  | 者へのコ       | и, v+ш                                 |      |
| る目に日                                  |            | 「茶胡士フ」た。曜切                             |      |
|                                       |            | 「布呈9る」を選択                              |      |
|                                       |            |                                        |      |
|                                       |            |                                        |      |
| 朝日225初日                               |            | Tellist (mrc 2.0                       |      |
|                                       |            |                                        | 1    |

「上記内容で確定する」ボタンをクリックすることで、学術集会参加情報が登録されます。

#### 6-3. 受講単位申請追加

受講単位の申請追加が行えます。

| 研修会申請システム      | ようこそ 申請太郎 様 🛛 😽 🚍                                          |
|----------------|------------------------------------------------------------|
| び 新規申請         |                                                            |
| 基本情報(学術集会参加情   | 報)が登録されました。まだ申請は完了しておりません。次に受講単位の申請がある場合は右下のボタンより追加してください。 |
|                |                                                            |
| ◆基本情報(学術集会参加情報 | υ                                                          |
| 開催名称           | サンプル研修会                                                    |
| 主催者            | 主催者 太郎                                                     |
| 現地開催開始日        | 2022-05-01                                                 |
| 現地開催開始時分       | 8:00                                                       |
| 現地開催終了日        | 2022-05-03                                                 |
| 現地開催終了時分       | 18:00                                                      |
| 新規申請入力画面に戻る    | ①       受講単位の申請を追加する         ②       学術集会参加のみを申請する         |

受講単位の申請を追加する場合は、「① 受講単位の申請を追加する」ボタンをクリックしてくださ

い。

詳細は、"6-4. 研修会開催情報作成"をご覧ください。

学術集会参加のみ申請する場合は、「2 学術集会参加のみを申請する」ボタンをクリックしてくださ

い。

※ 学術集会の中の 特別講演 や シンポジウム 等で 講習単位 (産婦人科領域講習 単位/専門医共通講習単位)を取得したい場合は「① 受講単位の申請を追加 する」をクリックして特別講演やシンポジウムの内容入力へ進んでください

#### 6-4. 研修会開催情報作成

研修会開催情報を入力します。

| 研修会                      | 申請システム                     | ようこそ 申請 太郎 様 🛛 💣 🚍                                                                                                    |
|--------------------------|----------------------------|----------------------------------------------------------------------------------------------------|
| C.                       | 新規申請                       |                                                                                                    |
|                          |                            |                                                                                                    |
| 基本情報                     | (学術集会参加情報                  |                                                                                                    |
| 催名称                      |                            | サンプル研修会                                                                                                    |
| 催者                       |                            | 主催者太郎                                                                                                    |
| 地開催開始                    | 台口                         | 2022-05-01                                                                                                    |
| 地用作用外                    | 2日<br>2日                   | 5:00<br>2022-05-03                                                                                                    |
| 地開催終了                    | 了時分                        | 18:00                                                                                                    |
| 入力必須で<br>他の項目の)<br>公示される | す。<br>入力内容によって、入<br>項目です。  | 力必須となる場合があります。                                                                                                    |
| ◆研修会                     | 開催情報                       |                                                                                                    |
| 種別 \star 🖾               | . 0                        | ·                                                                                                    |
| 開催名称                     | ★ □□ □入力例                  | サンプル研修会                                                                                                    |
| 会場 🚥                     |                            | ■■■■■■■■■■■■■■■■■■■■■■■■■■■■■■■■■■■■                                                                                                    |
| 開催日 *                    | : (23)                     | 2015-07-01                                                                                                    |
| 開始時分                     | * 💷                        | けての申請はしないでください。                                                                                                    |
| 終了時分                     | * 🚥                        |                                                                                                    |
| 開催区分                     |                            | ■ シンボジウム・ワークショッ     (※番査の対象外となってしまいます)                                                                                                    |
| 統一テー                     | . <u>र</u>                 |                                                                                                    |
| 講師数 *                    |                            | 甲硝後に唯正演題石への修正は可能ですので、決定                                                                                                    |
|                          | <b>F</b> <i>A</i> <b>m</b> | 次第、千葉県産科婦人科医学会へご連絡下さい。                                                                                                    |
|                          |                            |                                                                                                    |
|                          | 谷職畫團                       | ○ Prime<br>※その他選択時のみ「職歴・署者執筆」が必須となります。                                                                                                    |
| 詩師 1                     | 職庫, 装書執筆                   |                                                                                                    |
|                          |                            |                                                                                                    |
|                          | 講演題名 🛊 📟                   | 500年金の                                                                                                    |
|                          | COI開示 *                    | ◎有、◎無                                                                                                    |
| 講師追加                     |                            |                                                                                                    |
| 企業共催                     | *                          | □有 ○無 COI開示: 有を選択 )                                                                                                    |
| 企業名 🛊                    | •                          | 株式会社へム                                                                                                    |
| 参加登録                     | 告 * 📼                      | ◎有 ◎無 円 [有」のみ入力                                                                                                    |
| 由請先学                     | ÷                          | 日本産科婦人科学会                                                                                                    |
|                          | 1                          |                                                                                                    |
|                          | 2                          |                                                                                                    |
|                          | 2                          |                                                                                                    |
|                          | 3                          | •                                                                                                    |
|                          | 4                          | · · · · · · · · · · · · · · · · · · ·                                                                                                    |
| 分野 *                     | 5                          |                                                                                                    |
|                          | 6                          | •                                                                                                    |
|                          | 7                          | The second second secon |
|                          | 8                          | · · · · · · · · · · · · · · · · · · ·                                                                                                    |
|                          | 9                          |                                                                                                    |
|                          | 10                         |                                                                                                    |
| 100.00                   |                            |                                                                                                    |
| 機構認定                     | *                          |                                                                                                    |
| 成博毕位                     |                            | 1 末川                                                                                                    |
|                          |                            |                                                                                                    |
| 新規申請                     | 入力画面に戻る                    | 研修会開催情報登録                                                                                                    |
|                          |                            |                                                                                                    |

講師数(図内①)に応じて講師追加ボタン(図内②)で講師を増やしてください。 入力完了後、「研修会開催情報登録」ボタンをクリックしてください。 注1)「主催団体」の選択肢により、共通講習申請画面の「種別」の選択肢が異なります。

| ◆基本情報       | 報            |                                                                                                    |  |  |
|-------------|--------------|----------------------------------------------------------------------------------------------------|--|--|
| 申請番号        |              | 001250                                                                                                    |  |  |
| 種別          |              | 学術集会参加                                                                                                    |  |  |
| 開催名称        | 🛊 💷 🛛 🔁 込入力例 | サンプル研修会【ハイブリッド開催】                                                                                                    |  |  |
| 開催タイ        | プ 🛊 💷        | ノイブリッド開催                                                                                                    |  |  |
| 動画閲覧の確認方法 🔹 |              | 方法       研修会をWEB/ハイブリッド間         ンの講習動画を閲覧した確認た       があります。以下URLを参照しい。なお、申請する動画での単         図)がない場合はその旨ご記載       http://www.jsog.or.jp/mode         /index.php?content_id=77 |  |  |
| 主催者 🛊 💷 🛛   |              | 主催者                                                                                                    |  |  |
| 主催団体 🔹      |              | 日本産科婦人科学会                                                                                                    |  |  |
| 主催校 💷       |              | 日本産科婦人科学会                                                                                                    |  |  |
| 会長 📾        |              | 産科婦人科地方連合学会 Jβ                                                                                                    |  |  |
|             | 都道府県 🛊       | 産科婦人科地方学会<br>日本産婦人科医会及びその地方支部                                                                                                    |  |  |
| 開催地         | 区市町村 🔹       | 医療機関 その他非営利団体                                                                                                    |  |  |
|             | 番地           | その他営利団体(産科婦人科地方学会長承認)                                                                                                    |  |  |
|             | 建物名称         | 産婦人科サフスペシャルティ領域学会及び関連学会                                                                                                    |  |  |

①主催団体:日本産科婦人科学会/産科婦人科地方連合学会/産科婦人科地方学会/を選択した場合研修会開催情報 種別にて、専門医共通講習を選択後、共通講習種別を下記より選択します。

| ♦研修会開催情報         |                                                                     |                                                                                                    |          |  |
|------------------|---------------------------------------------------------------------|----------------------------------------------------------------------------------------------------|----------|--|
| 指導医講習会           | □ 指導医講習会の場合はチェックを入れてください。指導医講習会の種別は領域講習となります。<br>共通講習は選択することができません。 |                                                                                                    | わます。     |  |
| 话回 <b>•</b> 一    | 専門医共通講習                                                             | ~                                                                                                    |          |  |
| 作生力」 🔻 📖         | 共通講習種別:                                                             | ~                                                                                                    |          |  |
| 開催名称 🛊 📟         | サンプル研修会<br>※開催名称は自動作<br>講師1名の場合:学<br>講師2名以上の場合                      | (必修講習A) 医療倫理(臨床倫理、研究倫理、生命倫理を含む)<br>(必修講習A) 感染対策<br>(必修講習B) 医療安全<br>(必修講習B) 医療制度と法律<br>(必修講習B) 地域医療<br>(必修講習B) 医療福祉制度<br>(必修講習B) 医療経済(保険医療に関するものを含む)<br>(必修講習B) 両立支援及びそれらに関連する講習会<br>(任意講習C) 臨床研究・臨床試験 |          |  |
| 会場 🛊 📾           | 会場                                                                  |                                                                                                    |          |  |
| 開催日時<br>入力時の注意事項 | 開催日時入力時(<br>・開催日時は、                                                 |                                                                                                    | 剥してください。 |  |
| 現地開催開始日 \star 🖼  | 2015-07-01                                                          |                                                                                                    |          |  |
| 現地開催開始時分 🛊 📟     |                                                                     | (任意講習C) 災害医療                                                                                                    | ]        |  |

②主催団体:日本産婦人科医会及びその地方支部/産婦人科サブスペシャルティ領域学会及び 関連学会/その他非営利団体/医療機関/を選択した場合

研修会開催情報種別にて、専門医共通講習を選択後、共通講習種別は上記同様選択します。 共催団体種別では、下記より選択します。共催団体名については、テキストボックスにて入力し てください。

| ♦研修会開催情報 |                                                                                                    |  |
|----------|----------------------------------------------------------------------------------------------------|--|
| 指導医講習会   | □ 指導医講習会の場合はチェックを入れてください。指導医講習会の種別は領域講習となります。<br>共通講習は選択することができません。                                       |  |
| 種別 🛊 📾   | 専門医共通講習                                                                                                   |  |
|          | 共通講習種別:                                                                                                   |  |
|          | 共催団体種別:                                                                                                   |  |
|          | 共催団体名:                                                                                                    |  |
| 開催名称 🛊 🕮 | <ul> <li>日本座科婦人科学会</li> <li>サンプル研修会</li> <li>産科婦人科地方連合学会</li> <li>※開催名称は自動作</li> <li>産科婦人科地方学会</li> </ul> |  |

③主催団体:その他営利団体(産科婦人科地方学会承認)を選択した場合 研修会開催情報種別では、産婦人科領域講習が自動的に選択されます。

| ♦研修会開催情報 |                                                                      |
|----------|----------------------------------------------------------------------|
| 指導医講習会   | □ 指導医講習会の場合はチェックを入れてください。指導医講習会の種別は領域講習となります。<br>共通講習は選択することができません。  |
| 種別 🛊 📾   | 産婦人科領域講習<br>主催団体が「その他営利団体 (産科細人科地方学会承認)」の場合、本会宛てに共通講習を申請いただく事ができません。 |

注2) 専門医共通講習で「ハイブリッド区分」が"ハイブリッド開催"or"WEB 開催"の場合、

WEB 受講後テスト運用方法の確認が必須となります。

| ♦研修会開催情報                                                                                                    |                                                                     |  |
|----------------------------------------------------------------------------------------------------|---------------------------------------------------------------------|--|
| 指導医講習会                                                                                                    | ) 指導医講習会の場合はチェックを入れてください。指導医講習会の種別は領域講習となります。<br>共通講習は選択することができません。 |  |
| 種別 🛊 💷                                                                                                    | 專門医共通講習 ><br>共通講習種別: (必修講習A) 医療倫理(臨床倫理、>                            |  |
| 開催名称 🛊 💷 🛛 🔀 入力例                                                                                                    | 日本専門医機構認定共通講習 サンプル研修会【ハイブリッド開催】学会                                   |  |
| ハイブリッド区分 🛊                                                                                                    | ノノイブリッド開催・                                                          |  |
| <ul> <li>WEB受講後テスト運用方法</li> <li>☑ WEB配信後、5題以上、5択式のテスト出題および回答がシステム上の管理ができ、合否判定が可能である。</li> <li>(80%以上の正解者を合格とし、単位を付与する)</li> <li>※システム上の管理ができない場合、共通講習の申請はできません。</li> </ul> |                                                                     |  |
| 会場 🛊 💷                                                                                                    | 会場 (ハイブリッド開催)                                                       |  |

## 6-5. 研修会開催情報確認

内容を確認後、問題がなければ「上記内容で登録する」ボタンをクリックしてください。

|             | 甲請ン人テム                                   | ようこそ 甲頭 ADD 様 谷 重       |
|-------------|------------------------------------------|-------------------------|
| G           | 新規申請                                     |                         |
|             |                                          |                         |
| 基本情         | 報(学術集会参加性                                | 青報)                     |
| 間催名称        |                                          | サンプル研修会                 |
| E催者         |                                          | 主催者太郎                   |
| 間催内容        |                                          | 開催内容です                  |
| 間催開始        | B                                        | 2017-08-01              |
| 間催開始        | 時分                                       | 9:00                    |
| 間催終了        | Έ                                        | 2017-08-01              |
| <b> 催終了</b> | 時分                                       | 10:30                   |
| 研修会         | 開催情報                                     |                         |
| 研修会         | 開催情報                                     |                         |
| 単別 * 四      |                                          | 専門医共通講習 共通講習権別: 医療女学講習会 |
| 刊推省小        | 掌 圖 因人刀例                                 |                         |
| 夏火海 📖       |                                          | 2017 00 01              |
|             |                                          | 2017-08-01              |
| 87時分        |                                          | 10.30                   |
| 開催区分        |                                          | 10.50                   |
| 充一テー        | र                                        |                         |
| 師数          |                                          | 1 名                     |
|             |                                          |                         |
|             | 氏名 💷                                     | 学会一郎                    |
|             | 所属 ■                                     |                         |
| 睛師 1        | 役職 🕮                                     | ①大子の助教以上                |
|             | ・「「「」」「「」」「」」「「」」「」」「「」」「」」「」」「」」「」」「」」「 |                         |
|             |                                          | 007会について<br>毎           |
|             | COI删示 素                                  |                         |
| <b>è業共催</b> | *                                        | 無                       |
| と業名 🛊       |                                          |                         |
| 多加登録        | 費 🛊 📖                                    | 無                       |
| <b>}野 *</b> |                                          | 分野1:周産期                 |
|             | *                                        | 希望しない                   |
| 幾構認定        |                                          |                         |
| 機構認定        |                                          |                         |

#### 6-6. 受講単位申請追加

さらに受講単位の追加が行えます。

| 研修会申請システム                        | ようこそ 申請              | 太郎 様      | <b>#</b> ≡                                           |
|----------------------------------|----------------------|-----------|------------------------------------------------------|
| び 新規申請                           |                      |           |                                                      |
| 基本情報(学術集会参加情報)                   | が登録されました。次に開催される研修会を | 追加してください。 |                                                      |
| ▲耳士桂起 (学術佳合参加情報)                 |                      |           |                                                      |
| ▼墨本情報 (子前未会参加情報) 開催名称            | サンプル研修会              |           |                                                      |
| 主催者                              | 主催者 太郎               |           |                                                      |
| 開催内容                             | 開催内容です               |           |                                                      |
| 開催開始日                            | 2017-08-01           |           |                                                      |
| 開催開始時分                           | 8:00                 |           |                                                      |
| 開催終了日                            | 2017-08-03           |           |                                                      |
| 開催終了時分                           | 18:00                |           |                                                      |
| 修正する場合は研修会名をクリックして<br>種 <b>別</b> | 下さい。<br>研修会          | 統一テーマ     | 開催日・時間                                               |
| 専門医共通講習                          | サンプル研修会              |           | 2017-09-02 9:00                                      |
|                                  |                      |           | ①         受講単位の申請を追加する           ②         上記内容を確定する |

さらに受講単位を追加したい場合は、「① 受講単位の申請を追加する」をクリックしてください。

詳細は、"6-4. 研修会開催情報作成"をご覧ください。

これ以上受講単位を追加せず確定する場合は、「2 上記内容を確定する」をクリックしてくだ

さい。

#### 6-7. 申請情報確認

内容を確認後、問題がなければ「上記内容で登録する」ボタンをクリックします。

| び     研修会・詳述       研修会を登録します。       表示内容でよろしければ「 | 細情報 登録 確認        | こください。     |                 |  |  |  |
|--------------------------------------------------|------------------|------------|-----------------|--|--|--|
| ◆基本情報 (学術集会参加情報                                  | Z)               |            |                 |  |  |  |
| 開催名称                                             | サンプル研修会          |            |                 |  |  |  |
| 主催者                                              | 主催者 太郎           |            |                 |  |  |  |
| 開催内容                                             | 開催内容です           |            |                 |  |  |  |
| 開催開始日                                            | 2017-08-01       |            |                 |  |  |  |
| 開催開始時分                                           | 8:00             |            |                 |  |  |  |
| 開催終了日                                            | 2017-08-03       | 2017-08-03 |                 |  |  |  |
| 開催終了時分                                           | 18:00            |            |                 |  |  |  |
| 175.004                                          | THE LT A         |            |                 |  |  |  |
| 種別                                               | 研修会              | 統一テーマ      | 開催日・時間          |  |  |  |
| 守门区共通講習                                          | サンノル研修会          |            | 2017-08-01 9:00 |  |  |  |
| 申請先学会                                            | 日本産科婦人科学会 地方学会 東 | Ŕ          |                 |  |  |  |
| 上記内容で登録する                                        | る」ボタンを必ずクリ       | ックしてください。  | 上記内容で登録する       |  |  |  |

#### 6-8. 申請完了

申請完了画面です。こちらの画面で申請情報が登録されます。

| 申請 太郎 様                            | _                                  |  |
|------------------------------------|------------------------------------|--|
| 研修会情報の申請を受け付けまし                    | 75 o                               |  |
|                                    |                                    |  |
| 申請番号:000464<br>研修会:サンプル研修会         |                                    |  |
| 受付時間:2017-06-29 17:09:             | 02                                 |  |
| =====                              |                                    |  |
| 研修会承認/不承認の結果につき                    | ましては後日メールにて                        |  |
| ご連絡致します。                           | さけほう声ブラリクジブボンナナ                    |  |
| なお、承認審査には1ケ月程度の                    | お時間を要する場合かごさいます。                   |  |
| 開催日が2016年4月以降の研                    | 修会については、                           |  |
| 日本専門医機構の審査を受け、そ<br>なお、認定審査には2ヶ日程度の | の結果か通知される予定です。<br>お時間を要する場合がございます。 |  |
| 001 1012821210237312003            |                                    |  |
|                                    |                                    |  |
|                                    |                                    |  |
| まれているメールアドレスに確認                    | 忍メールを送信しました。                       |  |

申請完了画面が表示されましたら申請完了です。 申請内容が登録メールアドレスに送られ、申請状況確認にデータが表示されます。 学会側が申請内容を確認し、承認の手続きを行うまでお待ちください。

#### 6-9. 研修会承認後の手続きについて(要確認!)

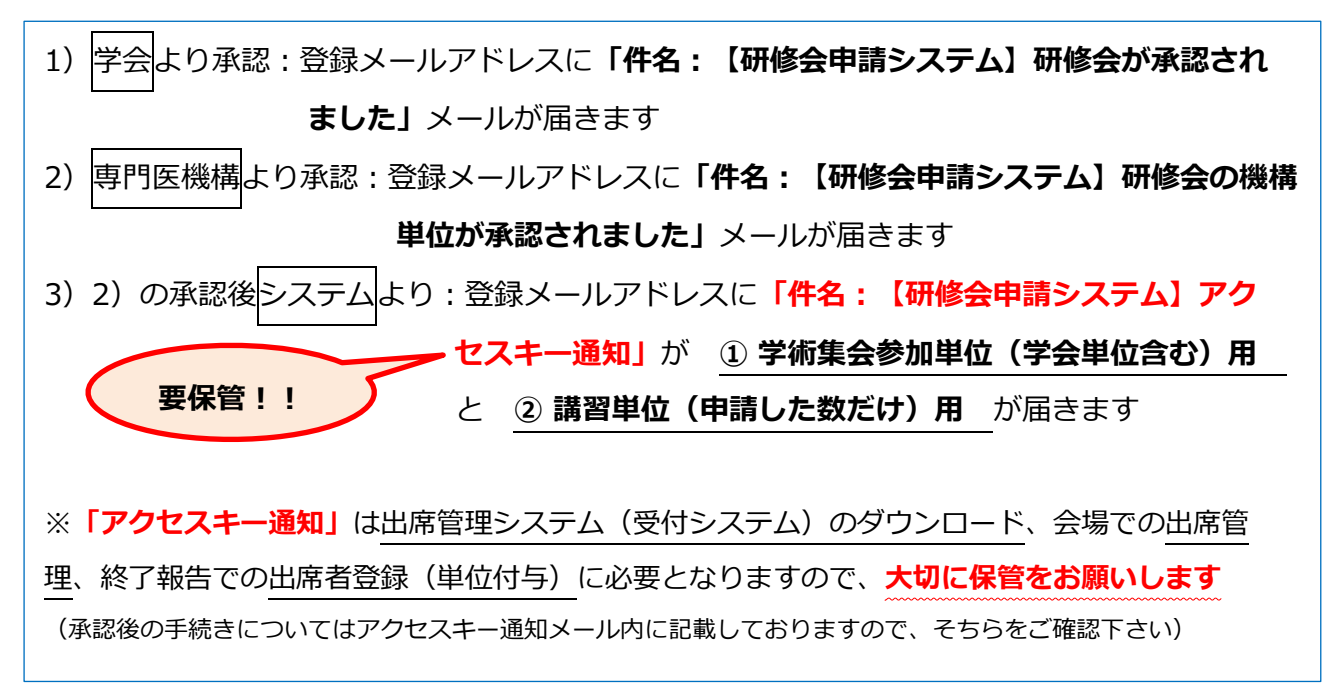

## 7. 申請状況確認

メニュー画面にて「申請状況確認」をクリックすると、申請済みの研修会申請状況が確認できま す。

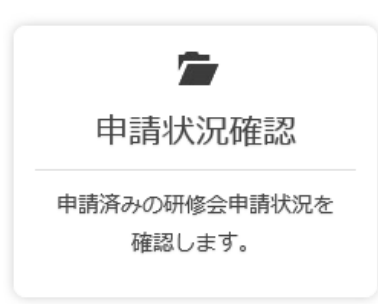

#### 7-1. 研修会リスト

これまでに申請された研修会の一覧を表示しております。

| C           | ジ 申!                                                                              | 青状況確認                                              |                                       |                      |                      |            |             |                |    |
|-------------|-----------------------------------------------------------------------------------|----------------------------------------------------|---------------------------------------|----------------------|----------------------|------------|-------------|----------------|----|
|             | これまで申<br>条件を入力<br>研修会の詳                                                           | 清した研修会の一覧を表示し⊤<br>して「左記条件で絞り込み」ァ<br>価情報を閲覧、内容修正、申証 | ています。<br>ドタンをクリックすると、<br>青取り下げしたい場合は、 | 入力内容で絞り込<br>閲覧したい研修会 | みを行います。<br>の行の「詳細」ボタ | ンをクリックしてく† | ださい。        |                |    |
| C           | 5300 V.5.5                                                                        |                                                    | 500                                   |                      |                      |            |             |                |    |
|             | - 受付端未<br>ご希望され                                                                   | のレンタルサービス(有料)<br>るかたは「機器レンタルご利序                    | を始めました -<br>用案内」をご覧ください               |                      |                      |            |             |                |    |
| 申請番号        | - 受付端未<br>ご希望され                                                                   | のレンタルサービス(有料)<br>るかたは「機器レンタルご利り<br>~ 000010        | を始めました -<br>用案内」をご覧ください               | 研修会名 •••             | 开修会                  |            | Q左記条        | 件で絞り込み         |    |
| ≠請番号<br>No. | <ul> <li>- 受付端末<br/>ご希望され</li> <li>・・・・・・・・・・・・・・・・・・・・・・・・・・・・・・・・・・・・</li></ul> | のレンタルサービス(有料)<br>るかたは「機器レンタルご利り<br>~ 000010        | を始めました -<br>用案内」をご覧ください               | 研修会名 。<br>           | 研修会                  |            | Q左記条<br>審査中 | 件で絞り込み<br>結果通知 | 詳細 |

「詳細」をクリックすることで、詳細画面に移動いたします。

内容の確認・変更や申請状況の確認、申請の取り下げなども詳細画面より行います。

※申請が承認された場合、申請者側で内容の変更が出来なくなりますので、申請内容の変更が あった場合は、速やかに日本産科婦人科学会事務局にご連絡ください。

#### 7-2. 申請の取り下げ

研修会詳細画面下部にあります申請状況一覧内の「取り下げ」をクリックします。

| 申請   | 番号        | 種別          | 研修会      |       | 統一テーマ |        | 開催日・時            | 間    |
|------|-----------|-------------|----------|-------|-------|--------|------------------|------|
| 0005 | 538       | 産婦人科領域<br>習 | 講 4月13日テ | スト    |       |        | 2018-06-<br>9:00 | 02   |
|      |           |             |          |       |       |        |                  |      |
|      |           |             |          | 申請状況一 | 一覧    |        |                  |      |
| No   | 学会名       | 申請年月日       | 申請状態     | 承認結果  | 機構承認  | 機構認定番号 | 申請<br>取り下げ       | 詳細   |
| 1    | 日本産科婦人科学会 | 2018-04-13  | 承認待ち     | 未審査   | 未審査   |        | 取り下げ             | ≣¥¥⊞ |

内容を確認して「申請を取り下げる」をクリックします。

| 州修会甲請ン人ナ1                                                                                                    | ようこそ                               | ₩ Ξ          |
|----------------------------------------------------------------------------------------------------|------------------------------------|--------------|
| <b>び</b> 研修会 E                                                                                                    | 申請取り下げ 確認                          |              |
| 研修会の申請を取り下げま<br>よろしければ「申請を取り                                                                                      | す。<br>下げる」ボタンをクリックしてください。          |              |
| 申請番号                                                                                                    | 000537                             |              |
| 申請先学会                                                                                                    | 日本産科婦人科学会                          |              |
| 申請年月日                                                                                                    | 2018-04-13                         |              |
|                                                                                                    |                                    |              |
| 研修会申請システ                                                                                                    | ム ようこそ 樽                           | ž 🔏 😑        |
| 研修会申請システ<br>び 研修会                                                                                                 | ム ようこそ 樹<br>申請取り下げ 完了              | ž 🏾 🛪 😑      |
| 研修会申請システ<br>び 研修会<br>申請 太郎 様<br>研修会申請の取り下げ要:                                                                      | ム ようこそ 樹<br>申請取り下げ 完了              | ¥ <b>*</b> ≡ |
| 研修会申請システ<br>の 研修会<br>申請 太郎 様<br>研修会申請の取り下げ要:<br>======<br>申請番号:000537<br>研修会:4月13日テスト<br>受付時間:2018-06-14<br>===== | ム<br>ようこそ<br>相<br><b>申請取り下げ 完了</b> | ž            |

研修会詳細に戻る

# 8. ユーザー情報

メニュー画面にて「ユーザー情報」をクリックすると、情報の変更が行えます。

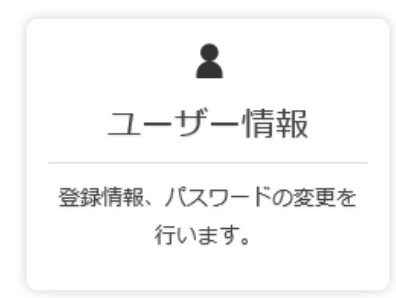

入力情報に誤りがあった場合や、ご結婚や転居などで変更がございました場合、パスワードを 変更したい場合にご利用ください。

|                 | 申請システム      | ようこそ 申請 太郎 様         | ₩ Ξ |  |
|-----------------|-------------|----------------------|-----|--|
| (ご) ユーザー情報閲覧・変更 |             | 青報閲覧・変更              |     |  |
| L               | レーザー情報の確認、る | および変更をすることができます。     |     |  |
|                 |             |                      |     |  |
| 入力必須            | 頁です。        |                      |     |  |
| 氏名 (漢           | 字) 🛊        | 姓: 申請 名: 太郎          |     |  |
| 氏名(全            | 角カタカナ) 🌲    | 姓: シンセイ 名: タロウ       |     |  |
| メールア            | ドレス 🛊       | tamura@kcs-grp.co.jp |     |  |
| 所属・勤務           | 务先          | ○c学会/oo株式会社          |     |  |
|                 | 郵便番号        | 105-0014             |     |  |
|                 | 都道府県        |                      |     |  |
|                 | 市区町村        | 港区 芝                 |     |  |
| 市级生             | 番地          | 3-3-10               |     |  |
| EE#076          | 建物名称        | タッノ第3ビル4F            |     |  |
|                 | 電話番号 🛊      | 03-5441-7757         |     |  |
|                 | 電話番号2       | 03-5441-7757         |     |  |
|                 | FAX         | 03-5441-2515         |     |  |

#### 8-1. 変更についての注意事項

ユーザー登録時と項目・入力規定は同じですが、以下の点にご注意ください。

・パスワード

パスワードは半角英数字8文字以内でご入力ください。

### 8-2. 変更完了

変更が完了しましたら、変更完了メールを送付いたします。

## 9. よくあるご質問

#### Q. パスワードを忘れました。

A. パスワード再発行手続きを行うことで、新しいパスワードが設定されます。

#### Q. メールアドレスを忘れました。

A.ご利用の学会事務局までご連絡ください。

#### Q. 研修会申請情報を間違えて登録してしまった。修正したい。

A. メニュー画面の「申請リスト」から、申請情報の修正が可能です。 申請リスト欄の一覧より、修正したい研修会を選択して頂き、詳細画面より変更可能です。

#### Q. 利用を停止したい。ユーザー登録情報を削除できませんか。

A.ご利用の学会事務局までご連絡ください。

# 10. お問い合わせ

本システムに関するご質問は、ご利用の学会事務局までお問合せ下さい。

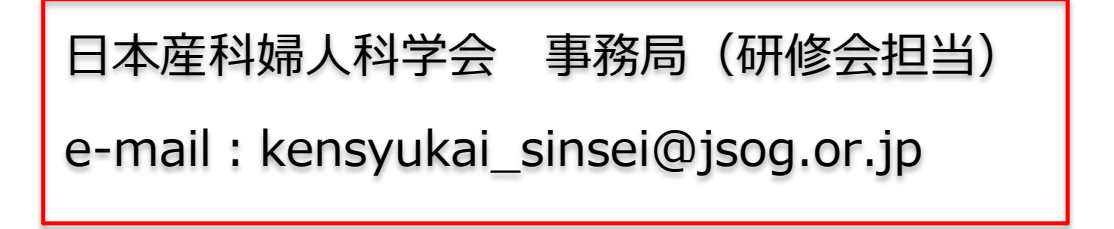

# 11. 推奨環境について

本システムの推奨環境(推奨ブラウザ)は、以下のとおりです。

(推奨環境外からのアクセスについては、動作保障を行っておりません)

- ・Google Chrome 32 以上
- ・Mozilla Firefox 24 以上
- ・safari 7.0 以上